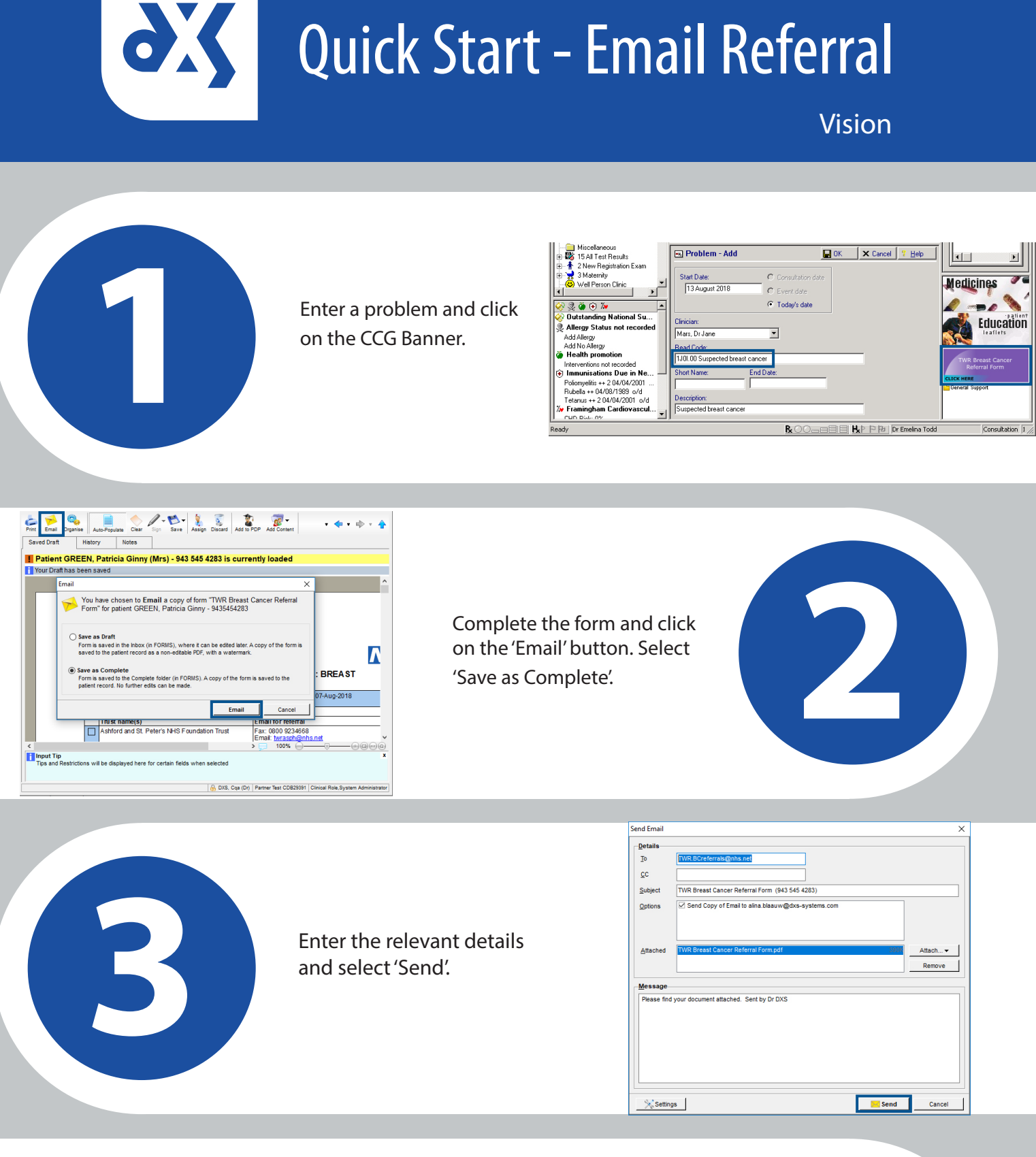

| Information |                                  | ×  |
|-------------|----------------------------------|----|
| 1           | Your email was successfully sent |    |
|             |                                  | ОК |

A notification will appear confirming that the email has been sent successfully.

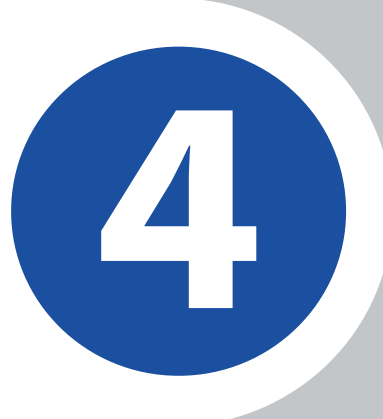